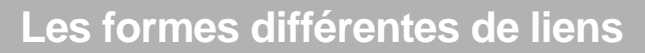

| Spécifiez un chemin d'a                                                                       | acces ou un nom de fichier a ajouter | comme sen                  |                                               |                                  |
|-----------------------------------------------------------------------------------------------|--------------------------------------|----------------------------|-----------------------------------------------|----------------------------------|
| E:\MediaFICHES\com                                                                            | ment_faire\ventilation.wmv           |                            |                                               |                                  |
| Paramètres de ligne d                                                                         | e commande                           |                            |                                               |                                  |
| Ajouter un lien sous fo                                                                       | rme de                               |                            |                                               |                                  |
| Texte                                                                                         | 🔿 Icône d'image 🛛 🔿                  | Objet d'action             | Objet existant                                | 🔘 Indicateur de positio          |
|                                                                                               |                                      |                            |                                               |                                  |
|                                                                                               |                                      |                            |                                               |                                  |
|                                                                                               |                                      |                            |                                               |                                  |
| Stocker sous                                                                                  |                                      |                            |                                               |                                  |
| Stocker sous<br>Stocker le fichier e                                                          | extérieurement 💿 Stocker le fichie   | r dans le paperboard       | i 🔘 Stocker le fichier et le                  | répertoire dans le paperboa      |
| Stocker sous<br>Stocker le fichier e<br>Répertoire                                            | extérieurement 🕤 Stocker le fichie   | r dans le paperboard       | 1 🔘 Stocker le fichier et le                  | répertoire dans le paperboa      |
| Stocker sous<br>Stocker le fichier e<br>Répertoire                                            | xtérieurement 🔘 Stocker le fichie    | r dans le paperboard       | 1 🔘 Stocker le fichier et le                  | répertoire dans le paperboa      |
| Stocker sous<br>Stocker le fichier e<br>Répertoire<br>Multimédia                              | extérieurement 🔘 Stocker le fichie   | r dans le paperboard       | f 🗇 Stocker le fichier et le                  | répertoire dans le paperboa      |
| Stocker sous<br>Stocker le fichier e<br>Répertoire<br>Multimédia<br>Lecture auto              | oxtérieurement 🔿 Stocker le fichie   | r dans le paperboard<br>le | f 🔘 Stocker le fichier et le                  | répertoire dans le paperboa<br>r |
| Stocker sous  Stocker le fichier e Répertoire Multimédia CLecture auto Indicateur de position | oxtérieurement 🔿 Stocker le fichie   | r dans le paperboard       | 5 🕤 Stocker le fichier et le                  | répertoire dans le paperboa<br>r |
| Stocker sous  Stocker le fichier e Répertoire Multimédia Lecture auto Indicateur de position  | extérieurement 💿 Stocker le fichie   | r dans le paperboard       | 5 🕤 Stocker le fichier et le<br>I 🖉 Contrôleu | répertoire dans le paperboa      |
| Stocker sous Stocker le fichier e Répertoire Multimédie Lecture auto Indicateur de position   | extérieurement 💿 Stocker le fichie   | r dans le paperboard<br>le | 5 💿 Stocker le fichier et le                  | répertoire dans le paperboa      |
| Stocker sous Stocker le fichier e Répertoire Multimédia Lecture auto Indicateur de position   | extérieurement 💿 Stocker le fichie   | r dans le paperboard<br>le | 1 🕞 Stocker le fichier et le                  | répertoire dans le paperboa      |
| Stocker sous Stocker le fichier e Répertoire Multimédia C Lecture auto Indicateur de position | extérieurement 💿 Stocker le fichie   | r dans le paperboard<br>le | Stocker le fichier et la                      | répertore dans le paperboa       |

 <u>Texte</u>: Le lien s'effectue sur une zone de texte qui contient, par défaut, le chemin d'accès au fichier.

Icône d'image : Le lien s'effectue sur l'image ci-contre.

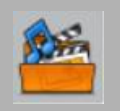

 <u>Objet d'action</u> : Le lien s'effectue sur un rectangle transparent que l'on peut placer sur n'importe quel élément de la page.

 <u>Objet existant</u> : Le lien s'effectue sur un objet présent dans la page (image, zone de texte…).

En partenariat avec

**PROMETHEAN** 

Directeur de publication : William Marois, recteur de l'académie de Créteil Directeur de collection : François Villemonteix Responsables éditoriaux : Patrice Nadam & Michel Narcy Pôle numérique – académie de Créteil http://mediafiches.ac-creteil.fr

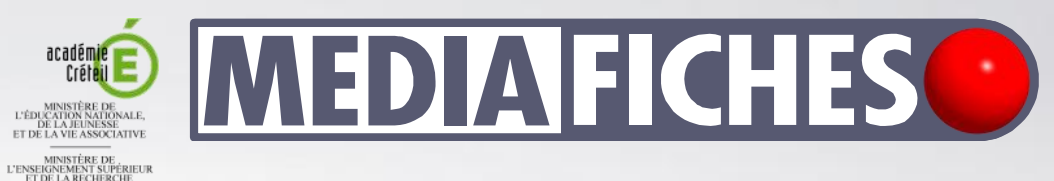

# pôle numérique

## Tableau numérique interactif *Promethean* Insérer un fichier vidéo

Le tableau numérique interactif est un dispositif pédagogique résolument multimédia. Face au tableau, le professeur peut, d'un simple clic, lancer l'exécution d'une vidéo. Il lui suffit, pour cela, d'avoir prévu, lors de la préparation de son cours, l'insertion du document désiré dans la page appropriée du tableau (du *paperboard*). Il pourra, s'il le souhaite, pendant le déroulement de la vidéo, effectuer des pauses, faire des annotations, reprendre la lecture, réaliser des instantanés (des captures d'écran) qu'il exploitera directement au tableau.

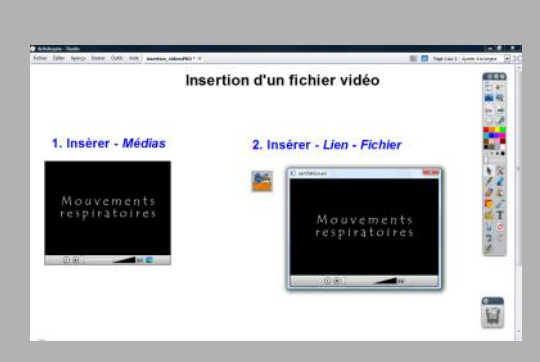

## Les commandes du lecteur

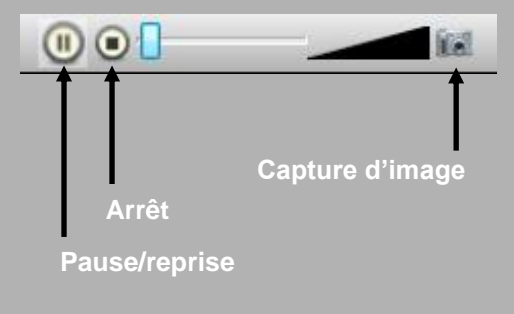

<u> Objet d'image – vidéo</u>

Le logiciel *ActivInspire* accepte l'insertion de fichiers vidéo dans les formats les plus courants, en particulier asf, avi, mpeg, wmv et flv. Il propose deux façons d'intégrer un fichier vidéo à une page de tableau :

- par l'*insertion d'un média*
- par un *lien vers un fichier*.

Selon la méthode utilisée et le format du fichier vidéo, on disposera d'un lecteur vidéo intégré à *ActivInspire* ou du lecteur multimédia par défaut de l'ordinateur.

### Insertion d'un média

Lorsque l'on utilise, pour insérer un fichier vidéo dans une page de tableau, la commande **Insérer – Médias**, on insère la vidéo sous forme d'un objet incorporé à la page, que l'on peut déplacer et redimensionner. Lorsque l'on clique sur l'objet, on fait apparaître les commandes du lecteur multimédia d'ActivInspire. Ce dernier dispose des fonctions Lecture, Pause, Reprise et Arrêt ainsi que d'une réglette de déplacement dans le fichier et d'un outil de capture d'image<sup>(1)</sup>. Le fichier vidéo est « incorporé » au paperboard et l'on n'a pas à se soucier de son « transport » d'un ordinateur à un autre.

### Lien vers un fichier

On peut également insérer un fichier vidéo dans une page de tableau par la commande *Insérer – Lien – Fichier*. Dans ce cas, il est possible de lancer l'exécution d'une vidéo dans un autre format que ceux reconnus par le lecteur multimédia d'*ActivInspire*. Par exemple, un clic sur un lien vers un fichier mov lancera *Quick Time* qui exécutera la vidéo (bien évidemment, à la condition que ce lecteur multimédia soit installé sur l'ordinateur). Si le format de la vidéo est reconnu par le lecteur multimédia d'*ActivInspire*, un clic sur le lien lancera ce dernier dans une fenêtre qui vient se superposer à la page du tableau et qui ne pourra pas être redimensionnée.

Lors de la définition du lien, il est possible de choisir entre trois options : *Lecture auto*, *En boucle* et *Contrôleur*.

Quand l'option *Contrôleur* est décochée, le lecteur multimédia s'exécute avec, comme seule commande disponible, la capture d'image. Lorsque l'on choisit l'option *Lecture auto*, la vidéo se déclenche à l'ouverture de la page. Lorsque l'on coche l'option *En boucle*, la lecture ne s'arrête pas à la fin du fichier, la séquence vidéo est reprise à partir du début et se répète indéfiniment<sup>(2)</sup>. Ces trois options peuvent se combiner.

Lorsque l'on insère un fichier vidéo par un lien, il faut veiller à bien choisir les options de la rubrique *Stocker sous* : choisir l'option *Stocker le fichier dans le paperbaord* permettra de ne pas avoir à se préoccuper de son « transport » lors du passage d'un ordinateur à un autre.

Lors de la définition du lien, on choisit également la forme qu'il prendra (voir page suivante).

(1) Voir la *MédiaFICHE* « Annoter une vidéo ».
 (2) Jusqu'à ce que l'utilisateur décide de l'arrêter en fermant la fenêtre du lecteur multimédia.

| iplicifiez un chemin clieccie ou un nom de fi<br>E: Media <sup>ry</sup> CHES (comment_feire/pon.wav | idrier & ajouter commi lien                                                                  |
|----------------------------------------------------------------------------------------------------|----------------------------------------------------------------------------------------------|
| E: (Media#3CHES (comment_feire/poir.wav                                                             |                                                                                              |
|                                                                                                    |                                                                                              |
| Anamétries de ligne de commande                                                                     |                                                                                              |
| kjouter un lien soue forme de                                                                       |                                                                                              |
| Texte O Lobre d'ine                                                                                 | ge 🙃 Objet d'action 💍 Objet existant. 🔿 Industrus de position                                |
| itadier sous<br>8. Diselar is feitur autoine comment - (*) 1                                        | Stocher in Rober dans in versettenent 🕐 Stocher in Rober at in viewetten dans in versettenen |
| lécentoire                                                                                          |                                                                                              |
| a Bardda                                                                                            |                                                                                              |
| Lecture auto                                                                                        | Enbouck 😥 Contrôleur                                                                         |
| cateur de position                                                                                  |                                                                                              |
|                                                                                                    | Musiter Timage de portanière fictif                                                          |
| Lecture aut                                                                                         | o                                                                                            |
| orsque l'o<br>active, la vi<br>déclenche à<br>ouverture                                             | ption est<br>déo se<br>à<br>de la page.                                                      |
| orsque l'o<br>active, la vi<br>déclenche à<br>ouverture                                             | ption est<br>déo se<br>à<br>de la page.                                                      |